# ดู่มือการติดตั้ง / 1ชั่งาน EZ PRO™ Jr. Indoor

# su 8204, 8206, 8209, 8274, 8276, 8279

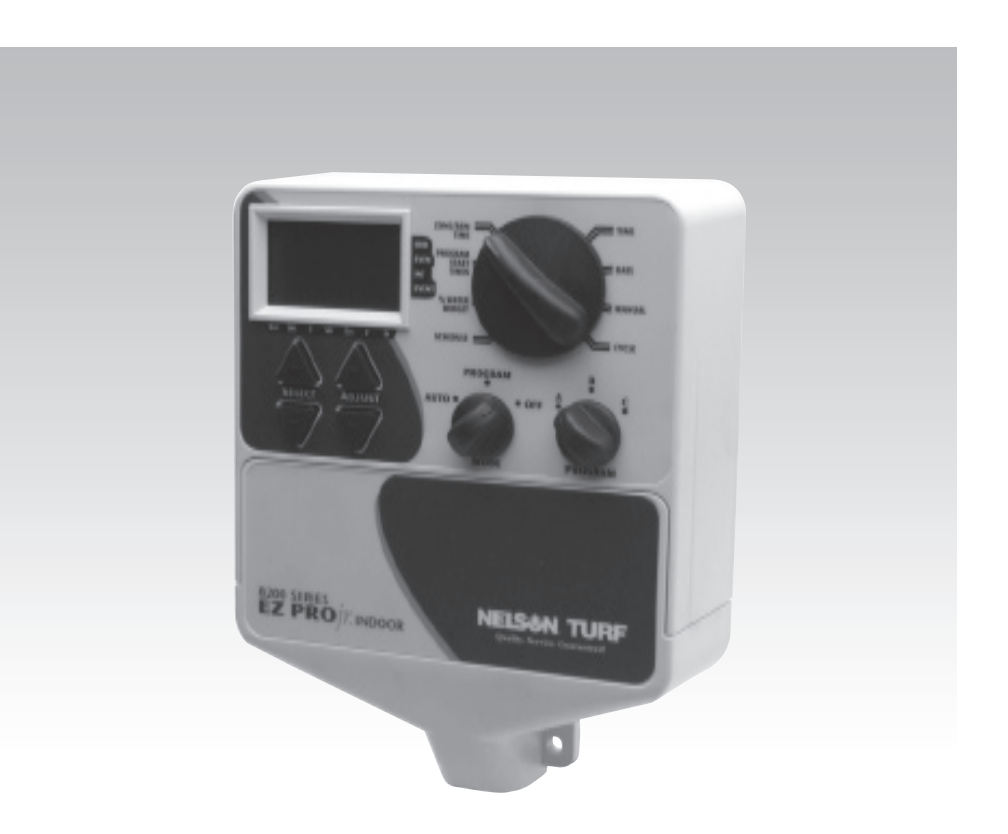

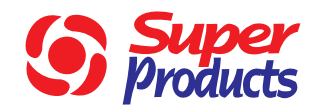

บริษัท ซุปเปอร์โปรดักส์ จำกัด 1785-9 ถ.พหลโยธิน 31 แขวงจตุจักร เขตจตุจักร กรุงเทพฯ 10900 โทร. 02-939-6362-4 แฟกซ์. 02-939-6366

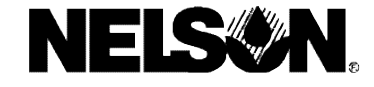

### **NELS**

#### EZ PRO<sup>™</sup> Jr. Indoor

ทางบริษัทฯ ขอขอบคุณท่านที่เลือกซื้อคอนโทรลเลอร์ EZ PRO™ Jr. Indoor รุ่น 8200 ซึ่งง่ายต่อการติด ตั้งและใช้งาน โดยที่ท่านอาจจะสามารถที่จะติดตั้งและตั้งโปรแกรมได้โดยที่ไม่ต้องพึ่งคู่มือเล่มนี้เลย แต่เพื่อประโย ชน์สูงสุดของท่าน เราขอแนะนำให้ท่านอ่านคู่มือเล่มนี้อย่างละเอียด เพื่อที่ท่านจะสามารถใช้งานคอนโทรลเลอร์ EZ PRO<sup>™</sup> Jr. Indoor ได้อย่างเต็มประสิทธิภาพ

ถ้าท่านมีข้อขัดข้องหรือข้อแนะนำประการใด เกี่ยวกับคอนโทรลเลอร์ EZ PRO™ Jr. Indoor กรุณาติดต่อแผนกบริการ บริษัท ซุปเปอร์โปรดักส์ จำกัด ได้ที่หมายเลข (02) 963-6363 (จันทร์-เสาร์ 8.30-16.00 เว้นวันหยุดราชการ)

**หมายเหตุ :** ด้วยความพยายามที่จะปรับปรุงและพัฒนาสินค้าให้ดียิ่งขึ้นไปของทางผู้ผลิต ลักษณะและข้อ มูลทางเทคนิคของสินค้าอาจเปลี่ยนแปลงได้โดยที่ไม่ได้แจ้งล่วงหน้า

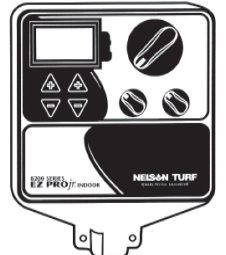

### ansiu ez Pro™ Jr. Indoor su 8204, 8206, 8209, 8274, 8276, 8279

### คณสมบัติสำคัญ :

- วิธีการตั้งโปรแกรมแบบ SELECT & ADJUST<sup>™</sup>
- สามารถตั้งดีเลย์เวลาในแต่ละโซนได้
- สามารถตั้งโปรแกรมรดน้ำที่เป็นอิสระต่อกันได้ 3 โปรแกรม
- รดน้ำได้วันละ 3 ครั้ง / โปรแกรม
- วาล์วในระบบทุกตัวเปิดต่อเนื่องกัน
- รูปแบบการรดน้ำ 3 แบบ เพื่อให้เหมาะกับลักษณะของพืชหรือการจำกัดการใช้น้ำ (ตั้งวันที่รดน้ำใน 1 สัปดาห์, ตั้งวันที่รดน้ำใน 1 เดือน, วันคู่/วันคื่
- การตั้งหยุดรดน้ำในวันพิเศษ
- ยกเลิกการทำงานของเซ็นเซอร์น้ำฝนได้
- มีระบบนับวันใน 1 เดือน ( 30 หรือ 31 วัน) รวมถึง วันที่ 29 กุมภาพันธ์ ทุกๆ 4 ปี
  ระบบการจัดการปริมาณน้ำที่ใช้ สามารถเพิ่ม/ลดปริมาณน้ำได้ได้ 0-200 %
- มีระบบการจัดการปริมาณน้ำที่ใช้ในแต่ละเดือน
- ระบบทดสอบ 2 แบบ (ระบบ Manual และ Cycle)
- ตั้งระยะเวลาการรดน้ำได้ตั้งแต่ 1 นาที ถึง 1 ชั่วโมง 59 นาที
- มีพิวส์เพื่อป้องการซ็อตของวงจร

EZ PRO<sup>™</sup> Jr. Indoor

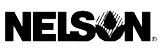

| อาการ                                                                      | ป้ญหาที่อาจเกิดขึ้น                                                                                                    | วิธีแก้ไข                                                                                                    |
|----------------------------------------------------------------------------|----------------------------------------------------------------------------------------------------|----------------------------------------------------------------------------------------------------|
| ไม่มีไฟไปที่ โซน,ปั้มหรือ<br>วาล์วหลัก มีสัลักษณ์ "ไม่มีไฟ<br>AC" บนหน้าจอ | ไฟ AC ถูกตัด, ไม่เข้า                                                                                                    | ตรวจแหล่งจ่ายไฟ AC ว่าต่อเข้ากับคอนโทรลเลอร์<br>เรียบร้อยหรือไม่ ถ้าไม่สัลักษณ์จะติดขึ้น                                                                                                    |
| ไฟ AC ถูกตัด แต่หน้าจอ<br>ไม่ทำงาน                                         | ไม่มีถ่าน/ถ่านหมด                                                                                                    | เปลี่ยนถ่าน แล้วกดรีเซ็ทที่แผงวงจรด้านใน                                                                                                    |
| หน้าจอไม่ทำงาน                                                             | ไม่มีถ่าน/ไฟ AC                                                                                                    | เปลี่ยนถ่านเพื่อให้หน้าจอทำงานอีกครั้ง เช็คดูแหล่ง<br>จ่ายไฟ AC ว่าจ่ายไฟเข้าคอนโทรลเลอร์ หรือไม่                                                                                                    |
| "M-X" ปรากฏขึ้นบนหน้า<br>จอในขณะที่ใช้งานแบบ<br>Manual                     | ปุ่มหมุน MODE อยู่ในตำแหน่ง PRO-<br>GRAM                                                                                                    | หมุนให้ปุ่มหมุน MODE ให้อยู่ในตำแหน่ง AUTO<br>เพื่อการทำงานแบบ Manual ในแต่ละโชน                                                                                                    |
| "C-X" ปรากฏขึ้นบนหน้า<br>จอในขณะที่ใช้งานแบบ<br>Cycle                      | ปุ่มหมุน MODE อยู่ในตำแหน่ง PRO-<br>GRAM                                                                                                    | หมุนให้ปุ่มหมุน MODE ให้อยู่ในตำแหน่ง AUTO<br>เพื่อการทำงานแบบ Cycle                                                                                                    |
| ตัวอักษร P และหมายเลข<br>โซนกระพริบบนหน้าจอ                                | <ol> <li>ไม่ได้ต่อสายไฟจากโซลินอยด์วาล์ว<br/>เข้าที่ช่องเสียบสายไฟ, สายไฟลัดวงจร</li> <li>ต่อสายไฟจากโซลินอยด์วาล์วมาก กว่า</li> <li>ตัวเข้าที่ช่องเสียบสายไฟ</li> <li>TVS เสียหายเนื่องจากโดนฟ้าผ่า</li> <li>หรือเกิดจากการต่อสายดินไม่ถูกต้อง</li> </ol> | <ol> <li>เช็คสายไฟที่ร้อยในระบบ, เช็คโซลินอยด์วาล์ว<br/>ดูว่าชำรุดหรือไม่ ถ้าชำรุดให้เปลี่ยนใหม่</li> <li>เอาสายไฟวาล์วออกจากช่องเสียบสายไฟ ถ้า</li> <li>PxxZ ยังกระพริบอยู่แม้ว่าจะเป็นการใช้งานแบบ</li> <li>Manual ก็ตาม ให้ติดต่อผู้ขายเพื่อทำการช่อมแชม<br/>หรือชื้อเปลี่ยนใหม่ทันที</li> </ol> |
| ALL 24HR<br>กระพริบบนหน้าจอ                                                | ผู้ใช้ตั้งระยะเวลารดน้ำรวมทั้งหมดนาน<br>กว่า 24 ชั่วโมง                                                                                                    | เช็คระยะเวลารดน้ำในแต่ละโชน และเช็คที่ % WATER<br>BUDGET ด้วย                                                                                                    |
| สัลักษณ์เซ็นเซอร์น้ำฝน<br>กระพริบ                                          | เซ็นเซอร์น้ำฝนทำงาน หรือถ้าไม่ได้<br>ติดตั้งเซ็นเซอร์แสดงว่าไม่มี Jumper<br>ที่ช่องต่อเซ็นเซอร์                                                                                                    | ตรวจว่า Jumper อยู่ที่ช่องต่อเซ็นเซอร์หรือไม่<br>(ในกรณีที่ไม่ได้ใช้เซ็นเซอร์)                                                                                                    |
| ปุ่มกดและปุ่มหมุนไม่ทำงาน                                                  | คอนโทรลเลอร์ต้องทำการรีเซ็ทใหม่                                                                                                    | รีเซ็ทคอนโทรลเลอร์ที่แผงวงจรด้านใน                                                                                                    |
| วาล์วไม่ทำงานตามโปรแกรม<br>ที่ตั้งไว้                                      | ร้อยสายไฟผิดหรือโซลินอยด์ชำรุด                                                                                                    | ตรวจเช็คสายไฟอีกครั้ง หรือเปลี่ยนโชลินอยด์ใหม่                                                                                                    |
| วาล์วทุกตัวไม่ทำงานตาม<br>โปรแกรมที่ตั้งไว้                                | ช่องเสียบสาย Common/สาย Common<br>ชำรุด                                                                                                    | ตรวจเซ็คซ่อง/สาย Common ว่าชำรุดหรือไม่                                                                                                    |

### EZ PRO™ Jr. Indoor

# :: การติดตั้ง ::

EZ PRO<sup>™</sup> Jr. Indoor รุ่น 8200 นั้น เป็นคอนโทรลเลอร์แบบติดตั้งในร่ม เพียงให้หาสถานที่ติดตั้งให้ใกล้ กับสายไฟฟ้า 120 V (230/240 V ในรุ่น 8274, 8276, 8279) โดยติดตั้ง EZ PRO<sup>™</sup> Jr. Indoor ให้อยู่ในระดับ สายตาให้มากที่สุด เจาะรูกำแพงแล้วขันสกรูตัวบนสำหรับแขวนคอนโทรลเลอร์ แล้วจึงเปิดฝาครอบซ่องร้อยสายไ ฟ ของคอนโทรลเลอร์ นำเอาคอนโทรลเลอร์มาแขวนบนผนังโดยสกรูบนกำแพงอยู่ตรงกับตำแหน่งรูยึดคอนโทรลเ ลอร์ ด้านบน เจาะรูที่ 2 ให้ตรงกับตำแหน่งยึดสกรูด้านล่าง แล้วจึงนำเอาสกรูตัวที่ 2 มาขันให้แน่น

# การร<sup>้</sup>อยสายไฟ

สายไฟที่เดินเข้าสู่คอนโทรลเลอร์ควรร้อยอยู่ในท่อร้อยสายไฟ (ในกรณีที่ติดตั้งนอกบ้านควรมีชนวนป้องกัน ความร้อนที่สามารถป้องกันความร้อนได้ถึง 75 °C เป็นอย่างต่ำ หุ้มท่อร้อยสายไฟไว้ด้วย) การร้อยสายไฟเข้า คอนโทรลเลอร์ควรกระทำในขณะที่ยังไม่ได้ต่อหม้อแปลงไฟเข้ากับคอนโทรลเลอร์

### Terminal Strip

สายไฟจากวาล์ว์, ปั้ม และเซ็นเซอร์ทุกตัวจะถูกต่อเข้ากับ Connector ข้างใน EZ PRO<sup>™</sup> Jr. Indoor โดยให้ ใช้ปากกาหรือไขควงอันเล็กดันคันโยกที่ Terminal Strip ลง เสียบสายไฟเข้าที่ Connector แล้วให้ดันสายไฟเข้า ไปให้ลึกที่สุด Terminal Strip นั้น จะสามารถใช้ได้กับสาย 12 AWG (2.6 มม.) หรือเล็กกว่านั้น

### การต่อ Master Valve และ Pump Start Relay

EZ PRO<sup>™</sup> Jr. Indoor มีวงจรที่สามารถนำ Master Valve หรือ Pump Start Relay มาต่อเพื่อใช้งานได้ โดยให้ต่อสายข้างหนึ่งของ Pump Start Relay เข้าที่ COM อีกสายหนึ่งให้เสียบเข้าที่ PMP/MV (Pump/Master Valve) ใน Terminal Strip ผู้ใช้งานควรศึกษาการติดตั้ง Pump Start Relay จากคู่มือของทางผู้ผลิตด้วย

# การต่อเซ็นเซอร<sup>์</sup>ตรวจจับน้ำฝน/ความชื้น

EZ PRO<sup>™</sup> Jr. Indoor ถูกออกแบบให้สามารถติดตั้งเซ็นเซอร์ตรวจจับน้ำฝน/ความชื้นได้ โดยในการติดตั้ง เซ็นเซอร์นั้น ให้เอาสาย Jumper ที่โรงงานใส่เอาไว้ออกก่อน แล้วจึงเสียบสายของเซ็นเซอร์เข้าไปแทนที่ ซึ่งผู้ใช้งาน ควรศึกษาการติดตั้งเซ็นเซอร์จากคู่มือของทางผู้ผลิตด้วย ถ้าเซ็นเซอร์ได้ทำการหยุดการรดน้ำ บนหน้าจอจะมี สัลักษณ์บ่งบอกว่าเซ็นเซอร์หยุดการรดน้ำชั่วคราว สัลักษณ์นี้จะหายไปต่อเมื่อเซ็นเซอร์แห้งแล้ว EZ PRO<sup>™</sup> Jr. Indoor จะทำงานต่อตามโปรแกรมที่ได้ตั้งไว้

หมายเหตุ : การเลือกใช้ระบบ Manual จะทำให้เซ็นเซอร์หยุดทำงานในทันที

### **NELSON**

### EZ PRO<sup>™</sup> Jr. Indoor

### การใส่ถานและการเริ่มการใช้งานคอนโทรลเลอร์

ถอดฝาครอบที่อยู่ด้านล่างหน้าจอแสดงผลออก แล้วใส่ถ่านอัลคาไลน์ขนาด AA เข้าไปในรังถ่าน ถ่านไฟฉายนี้ จะทำให้ EZ PRO<sup>™</sup> Jr. Indoor สามารถตั้งโปรแกรมได้โดยไม่ต้องใช้ไฟ AC และเป็นแหล่งจ่ายไฟ เพื่อเก็บรักษา โปรแกรมและนาฬิกาของคอนโทรลเลอร์ในกรณีที่ไฟฟ้าถูกตัด โดยในกรณีที่ถ่านลิเธี่ยมหมด ถ้าไม่ได้ใส่ถ่านหรือ ถ่านหมดแล้ว คอนโทรลเลอร์จะไม่สามารถบันทึกเวลาในขณะที่ไฟดับได้ ดังนั้นควรตรวจเช็ค และทำการเปลี่ยน ถ่านไฟฉายเมื่อมีสำณแบตเตอรื่อ่อนบนหน้าจอ ข้อควรระวัง: ให้ใช้ถ่านอัลคาไลน์ เท่านั้น การใช้ถ่าน NiCad นั้น ถ่านอาจแตกหรือเกิดการระเบิด

\_\_\_\_\_**ข้อควรระวัง:** ให้ใช้ถ่านอัลคาไลน์ เท่านั้น การใช้ถ่าน NiCad นั้น ถ่านอาจแตกหรือเกิดการระเบิด ซึ่งอาจทำให้ ผู้ใช้บาดเจ็บหรือทำให้อุปกรณ์ชำรุด,เสียหายได้

### ถ่านลิเรี่ยมสำหรับเก็บโปรแกรม

EZ PRO<sup>™</sup> Jr. นั้นจะมีถ่านลิเธี่ยมซึ่งจะมาพร้อมกับตัวคอนโทรลเลอร์ ทำหน้าที่ป้องกันการสูหายของ โปรแกรมที่ตั้งไว้ในกรณีที่ไฟฟ้าถูกตัดถึงแม้ว่าจะไม่ได้ใส่ถ่านอัลคาไลน์ AA อยู่ก็ตาม ถ่านชนิดนี้จะไม่มีการแสดง ผลบนหน้าจอในกรณีที่ถ่านอ่อน, หมด หรือชำรุด ดังนั้นผู้ใช้งานควรตรวจเช็ค/เปลี่ยนถ่านอัลคาไลน์ AA ที่อยู่ใน คอนโทรลเลอร์ตลอดเวลา เพื่อเป็นการป้องกันในกรณีที่ถ่านลิเธียมอ่อน, หมด หรือชำรุด ในการใช้งานถ่านลิเธียม ในการเก็บข้อมูล ให้ดึงแถบพลาสติกที่รองอยู่ใต้ตัวถ่านลิเธียมออกก่อน จากนั้นให้ไส่ฝาครอบกลับเข้าที่ โดยพยายามอย่าให้สายไฟที่ร้อยไว้ด้านล่างรังถ่านเสียหาย แล้วเปิดสวิทซ์จ่ายไฟเข้าสู่คอนโทรลเลอร์ ซึ่งในขั้นตอนนี้ คอนโทรลก็พร้อมสำหรับการตั้งโปรแกรมรดน้ำแล้ว

### ( รูปที่ 1 )

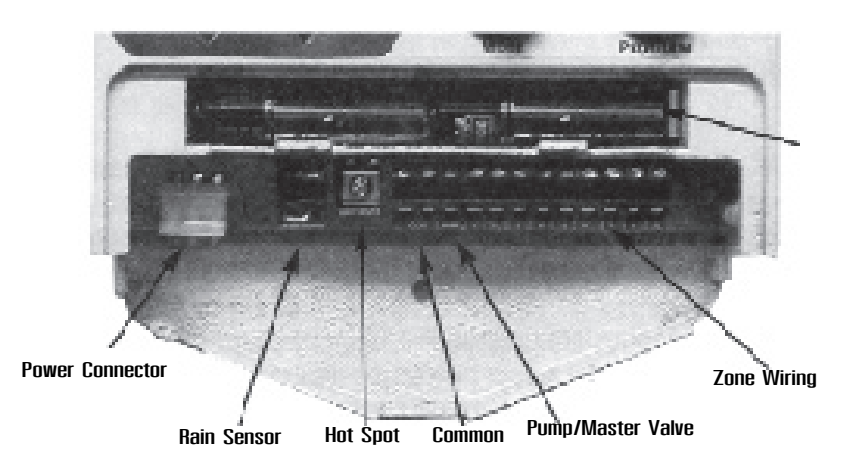

### EZ PRO<sup>™</sup> Jr. Indoor

### 7. แบตเตอรี่

ใช้ถ่านอัลคาไลน์ขนาด AA 2 ก้อน (ห้ามใช้ถ่าน NiCad) และถ่านลิเธี่ยม CR2032

### 8. หน่วยความจำ

ในกรณีที่ไม่มีพลังงานจากทั้งถ่านไฟฉายและจากไฟ AC การเก็บโปรแกรม และเวลาปัจจุบันจะใช้ถ่านลิเธี่ยม

### 9. ขนาดของสินค่ำ (โดยประมาณ)

8" H x 10" W x 4" D (สามารถเปิดฝาครอบได้โดยไม่ต้องใช้เครื่องมือ)

### 10. โหมด Default

12 AM Sunday วันที่ = 01/01 2003 ไม่มี Run Times (zone 1, :: ) ไม่มี Start Time (Start number 01, :: ) 100% Water Budget รดน้ำทุกวัน (Interval = 01; Start date = today) ปุ่มหมุน MODE อยู่ที่ **OFF** position ปุ่มหมุน DIAL is on **A** program เว้นช่วงระยะเวลา 5 วินาที ระหว่างโซน

### 11. Circuit Breaker

Circuit Breaker ขนาด 1.0 A ติดตั้งลงบน Interconnect PCB ในคอนโทรลเลอร์ ซึ่งเป็นแบบที่ผู้ใช้

## **NELSON**

### EZ PRO<sup>™</sup> Jr. Indoor

เมื่อตั้งเสร็จแล้ว คอนโทรลเลอร์จะเริ่มรดน้ำ ตามเวลาที่ได้ตั้งไว้ใหม่ในอีก 5 วินาที **:: ข้อบูลทางเทคนิค ::** 

### 1. หม<sup>้</sup>อแปลงใฟที่ใช้

หม้อแปลงไฟขนาด 24 V AC ใช้ไฟ 20 VA, 0.83 A สำหรับเปิดวาล์วในโซนต่างๆและวงจร Logic ของคอนโทรลเลอร์ ซึ่งในกรณีที่ใช้มาสเตอร์วาล์วหรือปั๊มรีเลย์นั้น หม้อแปลงไฟ 1 ตัวจะสามารถจ่ายไฟให้ มาสเตอร์วาล์ว/ปั๊มรีเลย์ 1 ตัว และโชลินอยด์วาล์ว 1 ตัว ทำงานพร้อมกันได้

### 2. การป้องกันกระแสไฟรั่ว

600 W. TVS on zone output 7J Mov on secondaries (ดูหัวข้อ Circuit Breaker)

### 3. การทำงานกับเซ็นเซอร์

EZ Pro Jr.™ สามารถทำงานโดยที่มีหรือไม่ต้องมีเซ็นเซอร์ก็ได้ การใช้เซ็นเซอร์นั้น สายไฟจะต้องต่อให้ถูกต้อง และแน่นหนา แต่ถ้าไม่ใช้เซ็นเซอร์จะต้องใส่ Jumper ที่ทางผู้ผลิตให้มาด้วย

### 4. การจายไฟไปยังแต่ละโซน

EZ Pro Jr.<sup>™</sup> สามารถจ่ายไฟให้โชลินอยด์วาล์วได้ 2 ตัวพร้อมกัน (ในกรณีที่ไม่ใช้มาสเตอร์วาล์วหรือปั้มรีเลย์นั้น)

- กระแสไฟที่ต้องการในการสั่งโซลินอยด์ให้ทำงาน (Inrush current)= 0.52 A (max)
- กระแสไฟที่ต้องการในการทำให้โซลินอยด์ทำงานตลอดเวลา (Hold Current) = 0.33 A (max)

### 5. อุณหภูมิ

- อุณหภูมิใช้งาน -5 ถึง +55°C (23 131°F)
- อุณหภูมิในการเก็บรักษา -30 ถึง +85°C (-22 ถึง 185°F)

### 6. หน้าจอ: ๑รา ได้า.เล่า.า

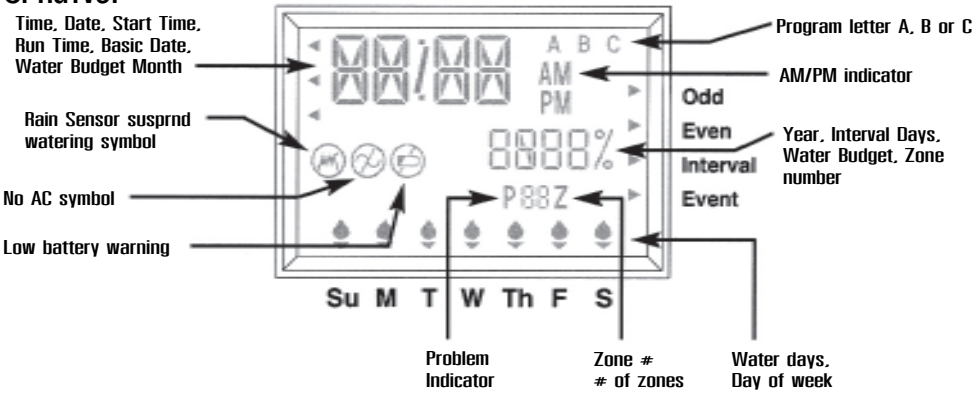

#### EZ PRO<sup>™</sup> Jr. Indoor

# **NELS®N**.

# :: การตั้งโปรแกรม EZ PRO™ Jr. ::

### รายละเอียดโดยทั่วไป

EZ PRO<sup>™</sup> Jr. สามารถตั้งโปรแกรมได้โดยไม่ต้องใช้ไฟ AC แต่จะใช้ไฟจากถ่านไฟฉายขนาด AA 2 ก้อนแทน ก่อนที่ตั้งโปรแกรม ผู้ใช้งานควรศึกษาคำแนะนำในการตั้งโปรแกรมต่อไปนี้เพื่อประโยชน์ในการใช้งานสูง

ଗ୍ବ୍

- ถ้าตัวเลขหรือตัวอักษรบนหน้าจอตัวไหนที่กระพริบอยู่ แสดงว่าส่วนดังกล่าว สามารถเปลี่ยนแปลงได้ โดยตัวผู้ใช้งาน
- เมื่อกดปุ่ม + หรือ ค้างไว้ 3 วินาที จะสามารถเลื่อนเคอร์เซอร์หรือเพิ่ม/ลดหมายเลขได้เร็วขึ้น
- ให้เช็คดูให้แน่ใจว่ามีอักษรที่แสดงถึงโปรแกรมที่ได้ตั้งไว้ ขึ้นอยู่บนหน้าจอ ซึ่งโปรแกรมที่ถูกตั้งไว้ทั้งหมด จะถูกแสดงด้วยตัวอักษรต่างๆบนหน้าจอ
- คอนโทรลเลอร์รุ่นนี้จะไม่มีปุ่มตกลง (Enter) แต่จะบันทึกการเปลี่ยนแปลงที่คุณทำทุกครั้งโดยอัตโนมัติ
- ถ้าคุณทำการเปลี่ยนแปลงโปรแกรมในขณะที่โปรแกรมดังกล่าวกำลังทำงานอยู่ โปรแกรมนั้นจะหยุดทำงาน ทันที และจะกลับมาทำงานอีกครั้งตามเวลาที่ผู้ใช้ตั้งไว้
- ในขณะที่ไม่ได้ใช้โปรแกรมใดๆ หน้าจอของคอนโทรลเลอร์จะแสดงวันและเวลาปัจจุบัน
- ในการใช้ระบบ Manual คอนโทรลเลอร์จะทำการ Delay ให้ 5 วินาที โดยในเวลานี้ คุณสามารถเดินออก จากบริเวณนั้น หรือจะปรับเปลี่ยนโปรแกรมต่อไปก็ได้ โดยในการปรับเปลี่ยนโปรแกรมทุกๆครั้ง คอนโทรลเลอร์จะทำการ Delay ให้ 5 วินาทีทุกครั้ง
- การใช้ระบบ MANUAL หรือ CYCLE นั้นจะสามารถทำได้ในขณะที่ปุ่มหมุนเลือกโหมดอยู่ในตำแหน่ง AUTO เท่านั้น
- หลังจากการใช้ระบบ MANUAL หรือ CYCLE แล้ว คอนโทรลเลอร์จะปรับตัวเองกลับมาที่โหมด

AUTO โดยอัตโนมัติ

- เซ็นเซอร์ต่างๆ จะไม่มีผลต่อการใช้ระบบ MANUAL หรือ CYCLE ดังนั้นคุณจึงสามารถใช้ระบบเหล่า นี้ ในขณะที่เซ็นเซอร์ยังทำงานอยู่ได้
  - การล้างโปรแกรมทั้งหมดเพื่อตั้งใหม่ สามารถทำได้โดยกดปุ่ม "-" ทั้ง 2 ปุ่มค้างไว้ประมาณ 3 วินาที

### ลักษณะของแผงหน้าปัด

หน้าปัดของคอนโทรลเลอร์นั้น (ดูรูปที่ 2) จะมีหน้าจอ LCD, ปุ่มยาง 4 ปุ่ม, ปุ่มหมุนขนาดให่ 1 ปุ่ม และปุ่มหมุนขนาดเล็ก 2 ปุ่ม ปุ่มยางนั้นจะมีคำว่า SELECT และ ADJUST พิมพ์ติดอยู่ ซึ่งเป็นหัวใจสำคั-ของ การตั้งโปรแกรมแบบ SELECT & ADJUST้ ของ Nelson โดยในปุ่มยางจะมีปุ่ม + และ -สำหรับการเคลื่อนย้าย หรือปรับค่าในส่วนต่างๆที่ต้องการที่จะปรับ

SELECT & ADJUST<sup>™</sup> มีหลักการง่ายๆ่คือ แรกสุดให้ผู้ใช้งานเลือก (SELECT) สิ่งที่คุณต้องการจะตั้ง แล้วปรับเปลี่ยน (ADJUST) ค่าตามต้องการ ยกตัวอย่างเช่น ถ้าผู้ใช้งานต้องการตั้งเวลาให้รดน้ำ 10 นาทึในโซนที่ 5 คุณจะต้องใช้ปุ่มเลือก (SELECT) + และ - เพื่อเลือกที่โซนที่ 5 เมื่อเลือกแล้วให้ใช้ปุ่มปรับเปลี่ยน (ADJUS**T**)

## NEISON

+ และ - เพื่อตั้งระยะเวลาการรดน้ำไปที่ 10 นาที

แต่มีการตั้งโปรแกรมในบางกรณีที่ต้องการใช้เฉพาะปุ่ม SELECT หรือปุ่ม ADJUST อย่างเดียว ซึ่งจะมีการอธิบายถึงกรณีนี้ต่อไปในหัวข้ออื่นๆ

### หมายเหตุ :

- ในการตั้งโปรแกรม ปุ่มหมุนเลือกโหมด (MODE) ต้องอยู่ในตำแหน่ง "PROGRAM" ทุกครั้ง
   ทุกครั้งที่กดปุ่ม + หรือ ํ เวลาจะเพิ่มขึ้นหรือลดลง 1 นาที แต่ถ้ากดปุ่ม + หรือ ค้างไว้ 3 วินาที จะเป็นการเพิ่มหรือลดเวลาอย่างรวดเร็ว
- รายละเอียดเกี่ยวกับหน้าจอ LCDสามารถดูได้ในส่วนของข้อมูลทางเทคนิค

( sdri 2 )

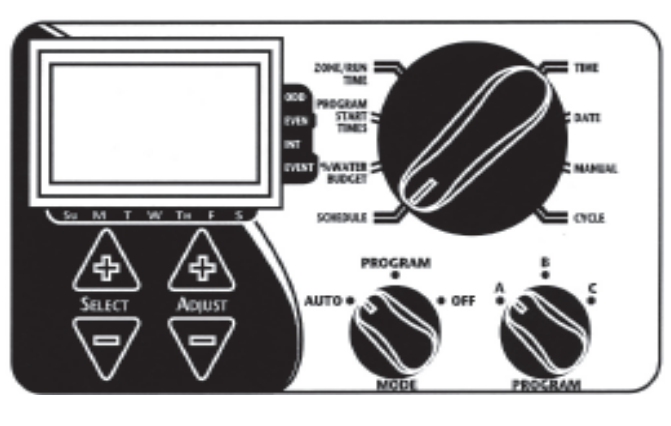

# การตั้งเวลาปัจจบัน

ให้หมุนปุ่มหมุนให่ไปที่ TIME ให้กดปุ่ม SELECT + หรือ - เพื่อเลือกระหว่าง ชั่วโมง, นาที หรือโหมดแสดง เวลา (12 หรือ 24 ชั่วโมง) แล้วกดปุ่ม ADJUST + หรือ - เพื่อทำการตั้ง ซึ่งในโหมดแสดงเวลาแบบ 12 ชั่วโมง จะไม่มีการบอก AM แต่จะมีสัลักษณ์ PM บอกเมื่อเข้าสู่ 12 ชั่วโมงหลัง

# หมายเหตุ :

- ในโหมดเวลาแบบ 12 ชั่วโมง ปฏิทินจะแสดงวันที่ในแบบ เดือน/วัน/ปี
- ในโหมดเวลาแบบ 24 ชั่วโมง ปฏิทินจะแสดงวันที่ในแบบ วัน/เดือน/ปี

# การตั้งวันที่ปัจจุบันและวันในสัปดาห์

ให้หมุนปุ่มหมุนให้ไปที่ DATE ให้กดปุ่ม SELECT + หรือ - เพื่อเลือกระหว่าง วัน/เดือน/ปี แล้วกดปุ่ม ADJUST + หรือ - เพื่อตั้งวัน/เดือน/ปีที่ต้องการ วันในสัปดาห์จะแสดงขึ้นมาโดยอัตโนมัติเมื่อตังวันที่ปัจจุบัน เสร็จแล้ว โดย EZ Pro Jr.<sup>™</sup> จะมีระบบนับวันใน 1 เดือน ( 30 หรือ 31 วัน) รวมถึงวันที่ 29 กุมภาพันธ์ ทุกๆ 4 ปีด้วย

EZ PRO<sup>™</sup> Jr. Indoor

# :: ระบบพิเศษ ::

EZ Pro Jr.<sup>™</sup> มีระบบ Manual/ทดสอบ 2 แบบ เพื่อใช้ในการตรวจเช็คการทำงานของคอนโทรลเลอ ร์ หรือเมื่อ ต้องการรดน้ำในทันที ซึ่งการทำงานดังกล่าวจะยกเลิกโปรแกรมทั้งหมดที่ได้ตั้งไว้ชั่วคราว โดยในส่วนนี้จะแสดงถึง วิธีการตั้งคอนโทรลเลอร์ให้ทำงานแบบ Manual 2 แบบ ได้แก่ :

1. การรดน้ำในแต่ละโซนแบบ Manual

2. การใช้โปรแกรมรดน้ำที่ตั้งไว้แบบ Manual

### หมายเหต :

1. ระบบ Manual ทั้ง 2 แบบ จะต้องใช้งานในขณะที่ปุ่มหมุนเลือกโหมด (**MODE**) อยู่ที่ **AUTO** เท่านั้น ซึ่งคอนโทรลเลอร์จะทำงานตามโปรแกรมที่ได้ตั้งไว้เดิมอีกครั้งเมื่อเสร็จสิ้นการใช้งานในระบบ Manual 2. ระบบ Manual ทั้ง 2 แบบ จะทำงานโดยไม่สนใจการทำงานเซ็นเซอร์น้ำฝน โดยในขณะที่ใช้ระบบ Manual อยู่ เซ็นเซอร์น้ำจะหยุดทำงาน

# 1. การรดน้ำในแตละโซนแบบ Manual (MANUAL)

ให้หมุนปุ่มหมุนให้ไปที่ **MANUAL** บนหน้าจอจะแสดงโหมดเริ่มต้น โดยจะแสดง zone 1 และ เวลา 10 นาที ซึ่งจะกระพริบอยู่ ให้กดปุ่ม SELECT + และ - เพื่อเลือกโซนที่ต้องการแล้วกดปุ่ม ADJUST + และ - เพื่อกำหนด ระยะเวลาของการรดน้ำ สำหรับโซนที่ถูกเลือก เมื่อตั้งเสร็จแล้วคอนโทรลเลอร์จะเริ่มรดน้ำตามเวล าที่ได้ตั้งไว้ในอีก

5 วินาที

หมายเหตุ : เมื่อเริ่มการทำงานในโหมด MANUAL แล้ว จะไม่สามารถเปลี่ยนแปลงระยะเวลาในการรดน้ำ ที่ตั้งไว้ ในขณะที่กำลังทำงานอยู่ได้

# 2. การใช้โปรแกรมรดน้ำที่ตั้งไว้แบบ Manual (CYCLE)

ให้หมุนปุ่มหมุนให่ไปที่ CYCLE หน้าจอจะแสดงโปรแกรมที่ใช้ในปัจจุบันขึ้น ให้หมุนปุ่ม PROGRAM ไปที่ A, B หรือ C เพื่อเลือกโปรแกรมที่ต้องการใช้ เมื่อตั้งเสร็จแล้วคอนโทรลเลอร์จะเริ่มรดน้ำตามเวลาที่ได้ตั้งไว้ในอีก 5 วินาที หลังจากที่โปรแกรม Manual ทำงานเสร็จ คอนโทรลเลอร์ กลับเข้าสู่โปรแกรมรดน้ำที่ตั้งไว้ตามเดิม หมายเหตุ : โหมด CYCLE จะทำงานตามโปรแกรมที่ได้เลือกไว้ทันที

EZ Pro Jr.™ ได้นำเอาเทคโนโลยี Manual Advance™ ของ Nelson มาใช้ในการทำงานแบบ Manual ด้วย ซึ่งผู้ใช้งานสามารถยกเลิกการให้น้ำแบบ MANUAL/CYCLE ของโชน/โปรแกรมนั้นๆ และให้ทำงานในแบบ MANUAL/CYCLE ในโซน/โปรแกรมอื่นๆทันที โดยในแบบ Manual\_นั้น ให้หมุนปุ่มหมุนให่ไปที่ MANUAL แล้วกดปุ่ม SELECT + หรือ - เพื่อเลือกโซนใหม่ที่ต้องการแล้วกดปุ่ม ADJUST + และ เพื่อกำหนดระยะเวลา ของการรดน้ำสำหรับโซนใหม่ที่ถูกเลือก ส่วนในแบบ CYCLE นั้น ให้หมุนปุ่มหมุนให่ไปที่ CYCLE แล้วหมุนปุ่ม PROGRAM ไปที่ A, B หรือ C เพื่อเลือกโปรแกรมที่ต้องการ

5

### การใช้มาสเตอร์วาล์ว / ปั๊มรีเลย

ผู้ใช้งานสามารถเว้นระยะเวลาในการเปิด-ปิดมาสเตอร์วาล์ว/ปั้มรีเลย์ กับวาล์วในแต่ละโชนได้ ให้หมุนปุ่มหมุน ให่ไปที่ **ZONE/RUN TIME** แล้วกดปุ่ม **SELECT** + และ - พร้อมกัน โดยบนหน้าจอจะแสดงระยะเวลา พร้อมกับคำว่า DEL อยู่ข้างล่าง กดปุ่ม **ADJUST** + หรือ - เพื่อเพิ่มหรือลดระยะเวลา (ตั้งได้ตั้งแต่ 1 วินาที ถึง 30 นาที) ถ้าต้องการกลับไปยังหน้าจอการตั้งระยะเวลารดน้ำ ให้กดปุ่ม **SELECT** + และ - พร้อมกันอีกครั้ง **หมายเหตุ :** การเว้นช่วงในการเปิด-ปิดมาสเตอร์วาล์ว/ปั้มรีเลย์ กับวาล์วในแต่ละโซนนั้น จะใช้ระยะเวลา เดียวกันทั้ง 3 โปรแกรม (A, B หรือ C)

### การหยุดทำงานของเซ็นเซอร<sup>ู</sup>่น้ำฝน

EZ Pro Jr.<sup>™</sup> สามารถหยุดการทำงานของเซ็นเซอร์น้ำฝนชั่วคราวได้ ซึ่งจะทำให้โปรแกรมทำงาน ต่อไป แม้ว่า จะมีฝนตกก็ตาม การหยุดการทำงานของเซ็นเซอร์น้ำฝนชั่วคราว จะต้องกระทำในโหมด AUTO เท่านั้น โดยในขณะที่ อยู่ในโหมด AUTO นั้น ให้กดปุ่ม SELECT + และ - พร้อมกัน สั-ลักษณ์ยกเลิกเซ็นเซอร์น้ำฝนจะกระพริบอยู่ แต่ถ้าต้องการใช้เซ็นเซอร์น้ำฝนอีกครั้งให้กดปุ่ม SELECT + และ - พร้อมกัน สัลักษณ์ยกเลิกเซ็นเซอร์น้ำฝน จะหายไป และจะแสดงถึงสถานะของเซ็นเซอร์ในปัจจบัน

พร้อมกัน สัลักษณ์ยกเลิกเซ็นเซอร์น้ำฝน จะหายไป และจะแสดงถึงสถานะของเซ็นเซอร์ในปัจจุบัน
 หมายเหตุ : การหยุดการทำงานของเซ็นเซอร์น้ำฝนชั่วคราวนั้น เซ็นเซอร์น้ำฝนจะไม่ทำงาน จนกว่าผู้ใช้งาน
 จะเรียกใช้เซ็นเซอร์น้ำฝนอีกครั้ง

### การปิดดอนโทรลเลอร์

หมุนปุ่มหมุนเลือกโหมดไปที่ **OFF** คอนโทรลเลอร์จะหยุดการทำงานทันทีในทุกระบบ แต่นาฬิกาจะยังคง ทำงานอยู่ รวมทั้งโปรแกรมที่ตั้งไว้ก็จะยังอยู่ด้วย ถ้าต้องการให้คอนโทรลเลอร์กลับมาทำงานอีกครั้ง ให้หมุนปุ่ม หมุนเลือกโหมดไปที่ **AUTO** เพื่อเริ่มการทำงานตามโปรแกรมที่ได้ตั้งไว้

### EZ PRO<sup>™</sup> Jr. Indoor

# การเลือกพื้นที่ (โซน) และการตั้งระยะเวลาการให้น้ำ

ระยะเวลาการรดน้ำของในพื้นที่หนึ่งๆกำหนดว่าในโซนหนึ่งๆจะได้น้ำนานเท่าไหร่ ซึ่งสามารถตังได้ โดยหมุนปุ่ม ให่ไปที่ **ZONE/RUN TIME** หมุนปุ่มหมุน **PROGRAM** เพื่อเลือกโปรแกรมที่ต้องการ (A, B, หรือ C) แล้วกดปุ่ม **SELECT** + หรือ - เพื่อเลือกโซน ที่คุณต้องการในโปรแกรมที่เลือกไว้ เมื่อตัวเลขแสดงโซนรดน้ำ ปรากฏขึ้นบนหน้าจอ ให้กดปุ่ม **ADJUST** + หรือ - เพื่อปรับเปลี่ยนระยะเวลาการรดน้ำสำหรับโซนนั้นๆ โดยระยะ เวลาในการรดน้ำนั้นสามารถปรับได้ตั้งแต่ 1 นาทีจนถึง 9 ชั่วโมง 59 นาที หลังจากที่ทำเสร็จ 1 โซนแล้ว ให้เลือก โซนต่อๆไปและทำการปรับเปลี่ยนระยะเวลาการรดน้ำจนครบทุกโซนตามที่คุณต้องการ

ก่อนการตั้งโปรแกรมในโซนแรก และหลังการตั้งโปรแกรมในโซนสุดท้ายจะมีการรวมระยะเวลากา รรดน้ำทั้งหมด (Run time Summation) ซึ่งจะแสดงผลรวมระยะเวลาการรดน้ำทั้งหมดในโปรแกรม บนหน้าจอจะแสดงคำว่า "**ALL**" พร้อมกับตัวเลขผลรวมระยะเวลาการรดน้ำทั้งหมด ตัวเลขนี้คือ ผลรวมของระย ะเวลาการรดน้ำสำหรับ โปรแกรมที่ได้เลือกตั้งไว้ (ปริมาณน้ำ 100 %)

**ตัวอย่าง :** ได้มีการตั้งโปรแกรมให้รดน้ำ 5 นาทีในโซนที่ 1 ; 12 นาทีในโซนที่ 2 ; 6 นาทีในโซนที่ 4 ดังนั้นผลรวมระยะเวลาการรดน้ำทั้งหมดที่แสดงบนหน้าจอคือ 23 นาที

# การตั้งเวลาเริ่มรดน้ำ (START TIMES)

เวลาเริ่มรดน้ำ (**START TIMES**) คือเวลาที่โปรแกรมจะเริ่มทำงานในทุกๆวัน ซึ่งในคอนโทรลเลอร์รุ่น EZ Pro Jr.™ นั้นสามารถเวลาเริ่มรดน้ำได้ 3 ครั้งต่อ 1 โปรแกรม ทำได้โดยให้หมุนปุ่มหมุนให่ไปที่ **START TIMES** แล้วกดปุ่ม **SELECT** + หรือ - เพื่อเลือกเลือกหมายเลขที่จะตั้งเวลาเริ่มต้น (1, 2 หรือ 3) กดปุ่ม **ADJUST** + หรือ - เพื่อตั้งเวลาที่จะเริ่มโปรแกรม ถ้าต้องการตั้งเวลาเริ่มต้นอื่นๆอีก ให้ทำตามวิธีการที่กล่าวมาอีกครั้ง

# การตั้ง % ของปริมาณน้ำที่จะรด (% WATER BUDGET)

การตั้ง % ของปริมาณน้ำที่จะรด (% WATER BUDGET) นั้นจะเปลี่ยนระยะเวลาการให้น้ำในโปรแกรม โดยคิดเป็น % โดยใส่ได้ตั้งแต่ 0-200% (นั่นคือ ถ้าตั้ง % ของระยะเวลาการให้น้ำ 10 นาที ไว้ที่ 50% ระยะเวลา การให้น้ำจะลดเหลือ 5 นาที) ซึ่งจะเป็นประโยชน์ในกรณีที่อยู่ในระหว่างช่วงเปลี่ยนฤดู ในสภาพอากาศที่แห้งแล้ง คุณอาจต้องการเพิ่มระยะเวลาการให้น้ำของโปรแกรมในแต่ละโชน ด้วยการใช้ % WATER BUDGET นั้น จะปรับระยะการให้น้ำในแต่ละโชนด้วยการเปลี่ยนค่าเพียง 1 ค่าเท่านั้น

การตั้ง % ของปริมาณน้ำที่จะรด ทำได้โดยหมุนปุ่มหมุนให่ไปที่ **% WATER BUDGET** เครื่องหมาย % จะปรากฏขึ้นบนหน้าจอ แสดงให้เห็นว่าได้เข้าสู่การตั้ง **% WATER BUDGET** แล้ว กดปุ่ม **ADJUST** + หรือ -เพื่อเลือก % ที่ต้องการ ถ้าตั้ง % ไว้ที่ 110% หรือมากกว่านี้ Smartzone<sup>™</sup> จะแบ่งระยะเวลาการให้น้ำเป็น 2 ครั้ง เพื่อลดปริมาณการไหลออกของน้ำจากพื้นที่นั้นๆ โดยถ้ารดน้ำในครั้งแรกเสร็จแล้ว จะตามด้วยครั้งที่ 2 ทันที **หมายเหตุ :** คุณควรจำให้ดีว่า **% WATER BUDGET** ที่ตั้งไว้นั้นจะสามารถได้แค่ในโปรแกรมที่ได้ตั้งไว้เท่ านั้น (A, B หรือ C) ถ้าคุณต้องการใช้งาน **% WATER BUDGET** ในโปรแกรม A, B และ C ทั้ง 3 โปรแกรม คุณต้องตั้ง **% WATER BUDGET** ให้กับทั้ง 3 โปรแกรมก่อน

# การตั้งปริมาณน้ำที่จะรดในแต่ละเดือน

EZ Pro Jr.้ สามารถที่จะตั้ง % ของปริมาณน้ำที่จะรดในแต่ละเดือนได้ โดยคุณสมบัตินี้ ทำให้ผู้ใช้งานสามารถ ปรับเปลี่ยนโปรแกรมรดน้ำในแต่ละเดือน โดยคำนึงถึง เดือนที่แห้งแล้งหรือเดือนที่มีฝนชุกในระยะเวลา 1 ปีได้ การตั้งปริมาณน้ำที่จะรดในแต่ละเดือน ทำได้โดยหมุนปุ่มหมุนให่ไปที่ % WATER BUDGET แล้วกด SELECT + และ พร้อมกัน กดปุ่ม **SELECT** + หรือ เพื่อเลือกเดือนที่ต้องการ

กดปุ่ม ADJUST + หรื่อ ํ เพื่อเลือก % รดน้ำที่ต้องการสำหรับเดือนนั้นๆ ตั้งแต่ 0 ํ 200% ถ้าผู้ใช้งานตั้ง % การรดน้ำไว้ที่ 0% ในเดือนใดๆ ก็จะไม่มีการรดน้ำในเดือนนั้นๆ

# :: การวางแผนการให้น้ำ ::

# สรุปสิ่งสำคัญตาง าในการวางแผนการให้น้ำสำหรับ EZ Pro Jr.™

EZ Pro Jr.<sup>™</sup> มีแผนการให้น้ำให้เลือก 4 แบบได้แก่

- การเลือกวันที่ต้องการรดน้ำใน 1 สัปดาห์ (WATER DAYS) หรือการรดน้ำทุกวัน คุณสามารถเลือกวัน ต่างๆใน 1 สัปดาห์ที่คุณต้องการรดน้ำได้
- การรดน้ำในวันคู่/คี่ (ODD/EVEN) เป็นการสั่งให้คอนโทรลเลอร์ทำการรดน้ำในวันคู่หรือวันคื่ (ในกรณีที่เดือนมี 31 วัน คอนโทรลเลอร์จะทำการรดน้ำทั้งในวันที่ 31 และวันที่ 1 ของเดือนถัดไป)
- การรดน้ำโดยเว้นช่วงระยะเวลา (INTERVAL) จะตั้งโปรแกรมให้รดน้ำทุกๆ X วัน (X เป็นตัวเลขตั้งแต่
- ี่ 1 30) หมายเลข 1 ในช่วงระยะเวลา (INTERVAL) จะเป็นการรดน้ำทุกๆวัน ในขณะที่คุณใช้ตัวเลือกนี้

(ช่วงระยะเวลาในการรดน้ำ (INTERVAL) จะอยู่ที่ 1 วัน) กดปุ่ม SELECT + หรือ - เพื่อเลือกแผนการให้น้ำที่ ต้องการ ตรวจดูให้แน่ใจว่าปุ่ม PROGRAM ได้ถูกหมุนมาอยู่ที่โปรแกรมที่ต้องการแล้ว (A, B หรือ C) แผนการ รดน้ำจะถูกเลือกใช้ก็ต่อเมื่อผู้ใช้งานกดปุ่ม SELECT หรือปุ่ม ADJUST แล้ว ซึ่งแผนการอันเก่าที่ตั้งไว้ จะแทนที่ ด้วยแผนการที่ได้ตั้งใหม่ทันที

# การเลือกวันที่ต้องการรดน้ำใน 1 สัปดาห์ (WATER DAYS)

ให้หมุนปุ่มหมุนให้ไปที่ SCHEDULE กดปุ่ม SELECT จนกว่าจะมีสัลักษณ์รูปหยดน้ำปรากฏขึ้น บนหน้าจอ แล้วกดปุ่ม ADJUST + เพื่อเลือกวันในสัปดาห์ที่ต้องการรดน้ำ หรือกดปุ่ม ADJUST - เพื่อยกเลิก การรดน้ำในวันนั้นๆ โดยจะมีลูกศรกระพริบอยู่บนวันที่กำลังจะเลือกรดน้ำ สัลักษณ์รูปหยดน้ำ จะติดก็ต่อเมื่อ ้ผู้ใช้งานเลือกที่จะรดน้ำในวันนั้นๆแล้ว ลูกศรจะกระพริบในวันถัดไป ให้ทำการเลือกวั้นที่จะรดน้ำต่อไปจนกว่า จะครบทั้ง 7 วัน

**หมายเหตุ :** การตั้งโปรแกรมแบบ WATER DAYS จะลบแผนการอื่นๆที่มีอยู่ในโปรแกรมที่เลือกไว้ทั้งหมด

### EZ PRO<sup>™</sup> Jr. Indoor

การตั้งแผนการรดน้ำแบบวัน คู่/คี่ (ODD/EVEN) ให้หมุนปุ่มหมุนให่ไปที่ schedule บนหน้าจอจะแสดงแผนการที่ใช้อยู่ล่าสุด การแผนวันคู่/คี่ ทำได้โดย กดปุ่ม select จนกว่าจะมีลูกศรปรากฏอยู่ข้างหน้าวันคู่ (ODD) หรือ วันคี่ (even) ให้เลือกวาจะรดในวันคี่/คู่ โดยกดปุ่ม SELECT จนกว่าจะมีลูกศรปรากฏอยู่หน้าวันที่ต้องการรดน้ำ

หมายเหตุ : การตั้งโปรแกรมแบบ ODD/EVEN จะลบแผนการอื่นๆที่ได้เลือกไว้แล้วก่อนหน้านี้

การตั้งแผนการรถน้ำแบบช่องระยะเอลา (INTERVAL) ให้หมุนปุ่มหมุนให้ไปที่ schedule บนหน้าจอจะแสดงแผนการที่ใช้อยู่ค่าสุด กดปุ่ม select จนกว่าจะ มีลูกศรปรากฏอยู่ข้างหน้า INT (INTERVAL) กดปุ่ม ADJUST + และ - เพื่อตั้งการเว้นระยะของการรดน้ำใน แต่ ละครั้ง โดยตั้งได้ตั้งแต่ 1 วัน (รดทุกวัน) จนถึง 30 วัน (รดทุกๆ 30 วัน) ซึ่งวันที่แสดงขึ้นบนหน้าจอจะเป็น วันแรกของแผนการรดน้ำ (จะแสดงเป็นวันที่ปัจจุบันถ้าตั้งให้รดน้ำในวันแรก) ผู้ใช้งานสามารถตั้งได้โดย กดปุ่ม ADJUST + และ - เพื่อเลื่อนวันที่ๆต้องการรดน้ำออกไปได้ (ตั้งแต่ 1-30 วันเท่านั้น)

หมายเหตุ : การตั้งโปรแกรมแบบ INTERVAL จะลบแผนการอื่นๆที่เลือกไว้แล้วก่อนหน้านี้

# การหยุดรดน้ำในวันพิเศษ (EVENT DAYS)

ให้หมุนปุ่มหมุนให้ไปที่ SCHEDULE หน้าจอจะแสดงแผนการที่ใช้อยู่ล่าสุด ให้ผู้ใช้งานกดปุ่ม SELECT +/- พร้อมกัน เคอร์เซอร์จะกระพริบอยู่ข้างหน้า EVENT ให้กดปุ่ม ADJUST + ถ้าต้องการรดน้ำในวันดังกล่าว หรือกดปุ่ม ADJUST - เพื่อยกเลิกการรดน้ำในวันนั้นๆ โดยจะมีลูกศรกระพริบอยู่บนวันที่กำลังจะเลือกรดน้ำ ้สัลักษณ์รูปหยดน้ำจะติดก็ต่อเมื่อผู้ใช้งานเลือกที่จะรดน้ำในวันนั้นๆ เมื่อเลือกแล้วลูกศรจะกระพริบในวันถัดไป ให้ผู้ใช้งานทำการเลือกวันที่จะรดน้ำต่อไปจนกว่าจะครบทั้ง 7 วัน

**หมายเหตุ :** การตั้ง **EVENT DAYS** จะ**ไม่มี**การลบแผนการอื่นๆที่ได้เลือกไว้แล้วก่อนหน้านี้ ทำตามขั้นตอน ้ด้านบนอีกครั้งสำหรับโปรแกรมอื่นๆ ( A, B หรือ C) ตามต้องการ

เมื่อตั้งโปรแกรมทั้งหมดเสร็จเรียบร้อยแล้ว ให้หมุนปุ่มหมุนเลือกโหมด (MODE) ไปที่ AUTO เพื่อให้ โปรแกรมที่ตั้งไว้ทำงาน

# การเรียกดโปรแกรมที่ตั้งไว

การเรียกดูโปรแกรมที่ได้ตั้งไว้ ทำได้โดยหมุนปุ่มหมุนเลือกโหมด (MODE) มาที่ PROGRAM แล้วให้หมุน ปุ่มหมุนให้ไปยังส่วนที่ต้องการจะเรียกดู และเมื่อต้องการที่จะดูการตั้งโปรแกรมในโชนอื่นๆ หรือระยะเวลาในการ ให้น้ำ (1, 2, หรือ 3) ให้ใช้ปุ่ม SELECT + และ - เท่านั้น

หมายเหตุ : เนื่องจากการเรียกดูโปรแกรมที่ได้ตั้งไว้นั้น จะต้องกระทำในโหมด PROGRAM เท่านั้น จึงมีความเป็นไปได้ที่โปรแกรมที่ตั้งไว้อาจถูกเปลี่ยนโดยไม่ได้ตั้งใจ จึงขอให้ผู้ใช้งานระวังด้วย